🖡 Autodesk Fusion 360 (Education License)

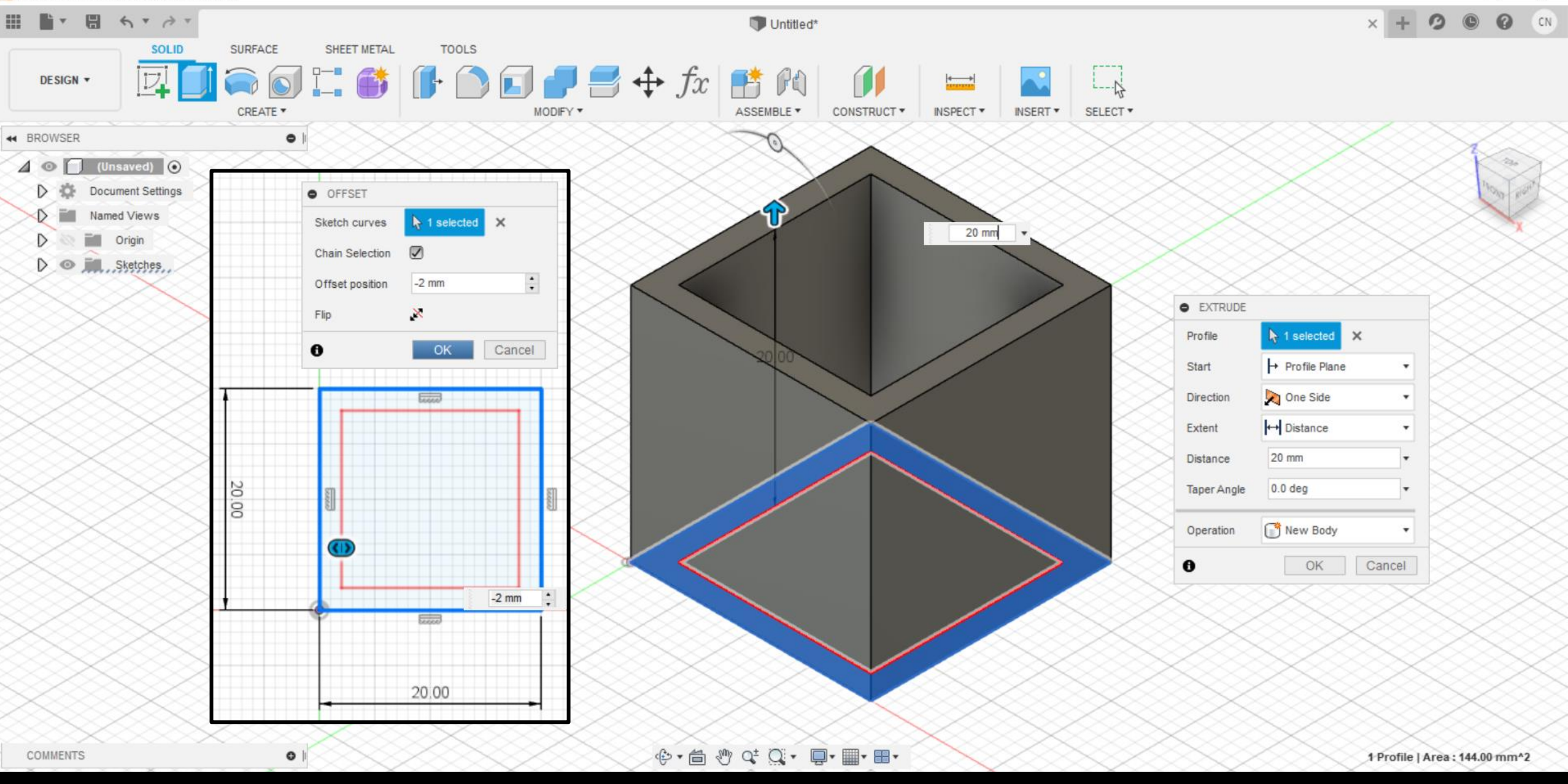

D

X

Create sketch and draw a 20mm x 20mm square. Using offset, draw another square within the first one with an offset of 2mm. Once done, finish sketch and extrude the frame by 20mm.

E Autodesk Fusion 360 (Education License)

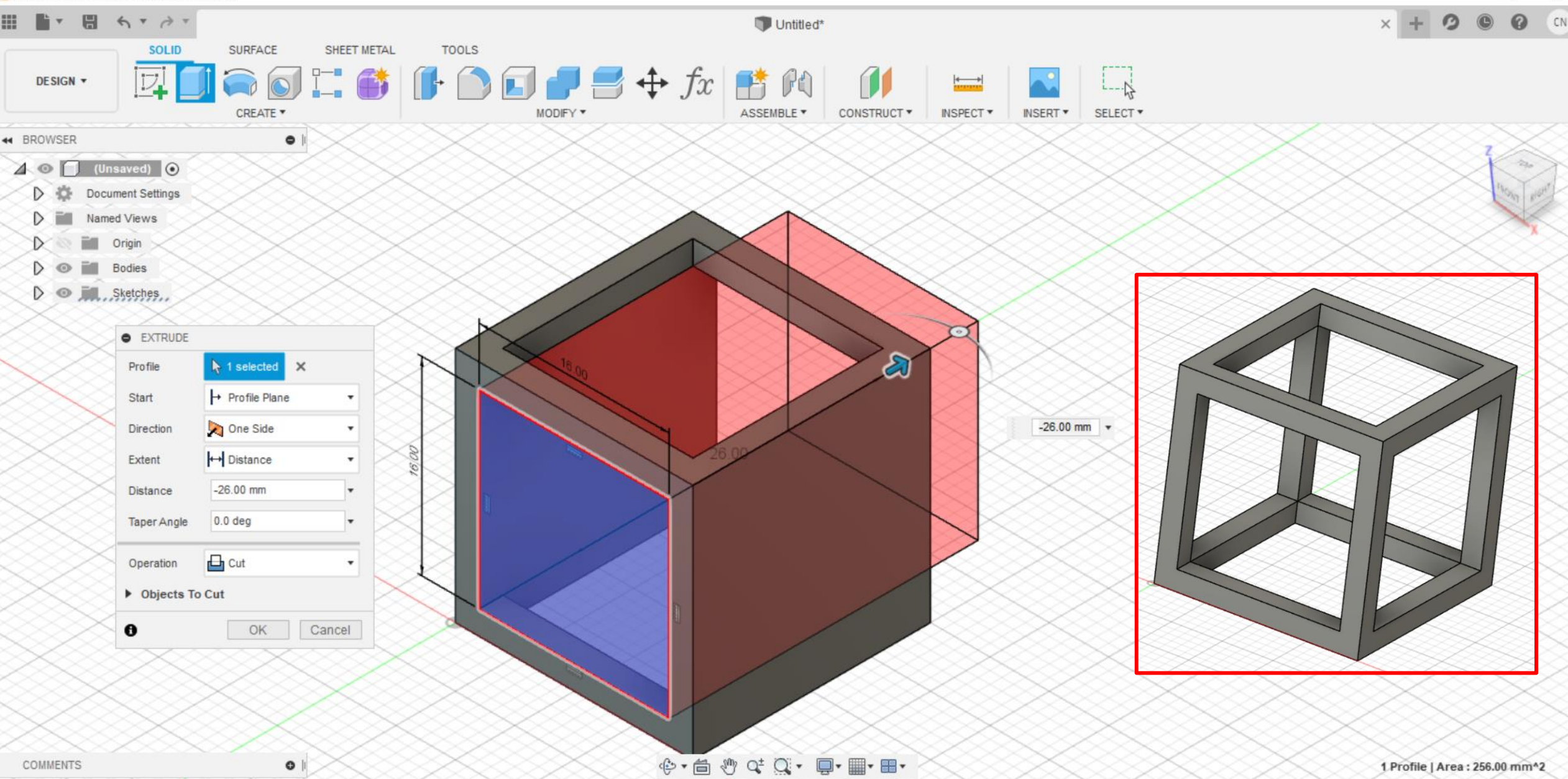

D

Create a new sketch on the front plane and draw a 16mm x 16mm square. Then extrude until it cuts through the opposite end. Repeat for the right/left side, the result should be a wired-frame cube.

F Autodesk Fusion 360 (Education License)

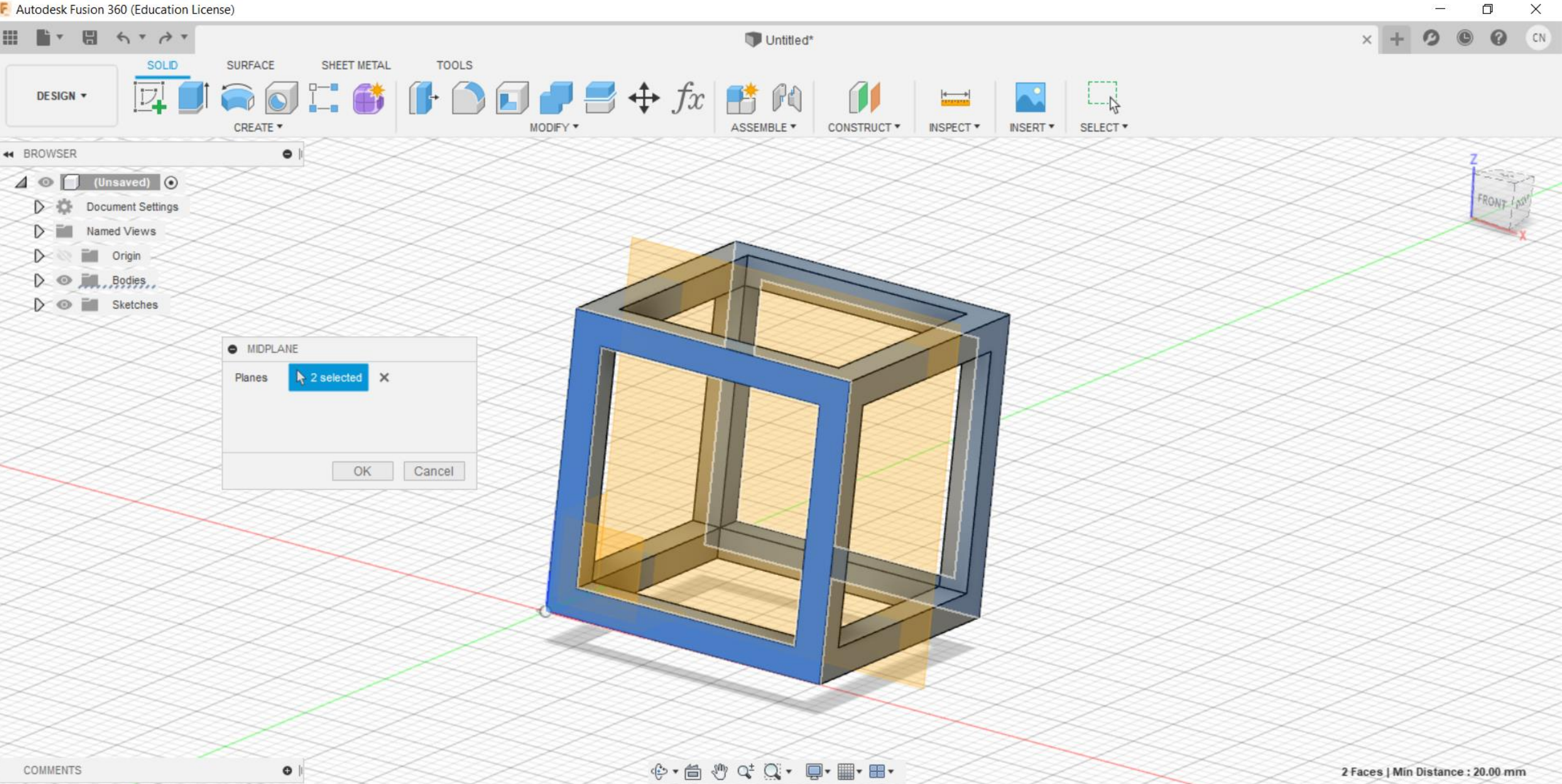

\_

Construct a midplane between the front and back face. Then create a sketch on this plane.

F Autodesk Fusion 360 (Education License)

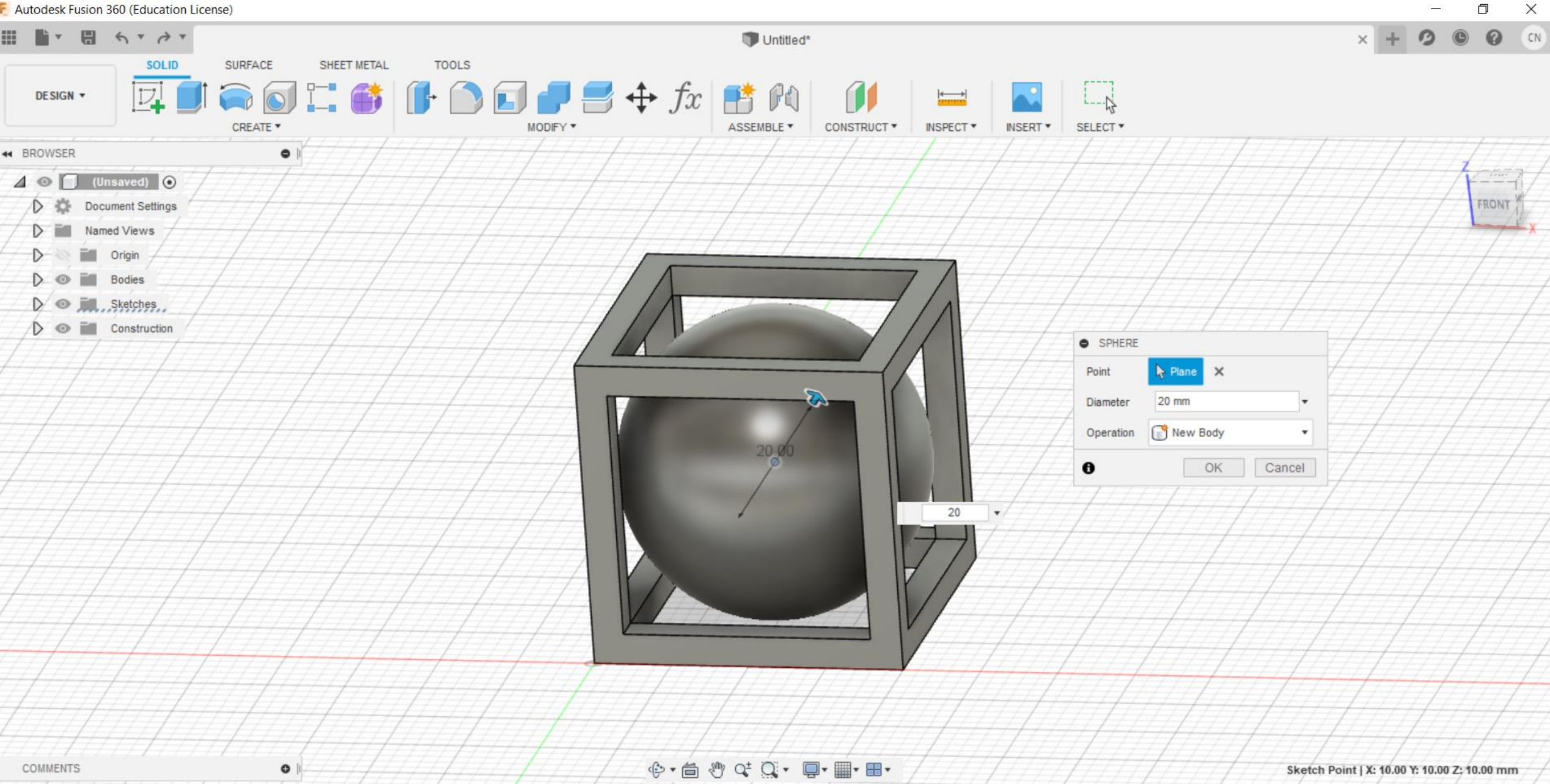

Construct a sphere from the centre of the cube and set diameter as 20mm. This way, a sphere will be 'trapped' in the cube.

F Autodesk Fusion 360 (Education License)

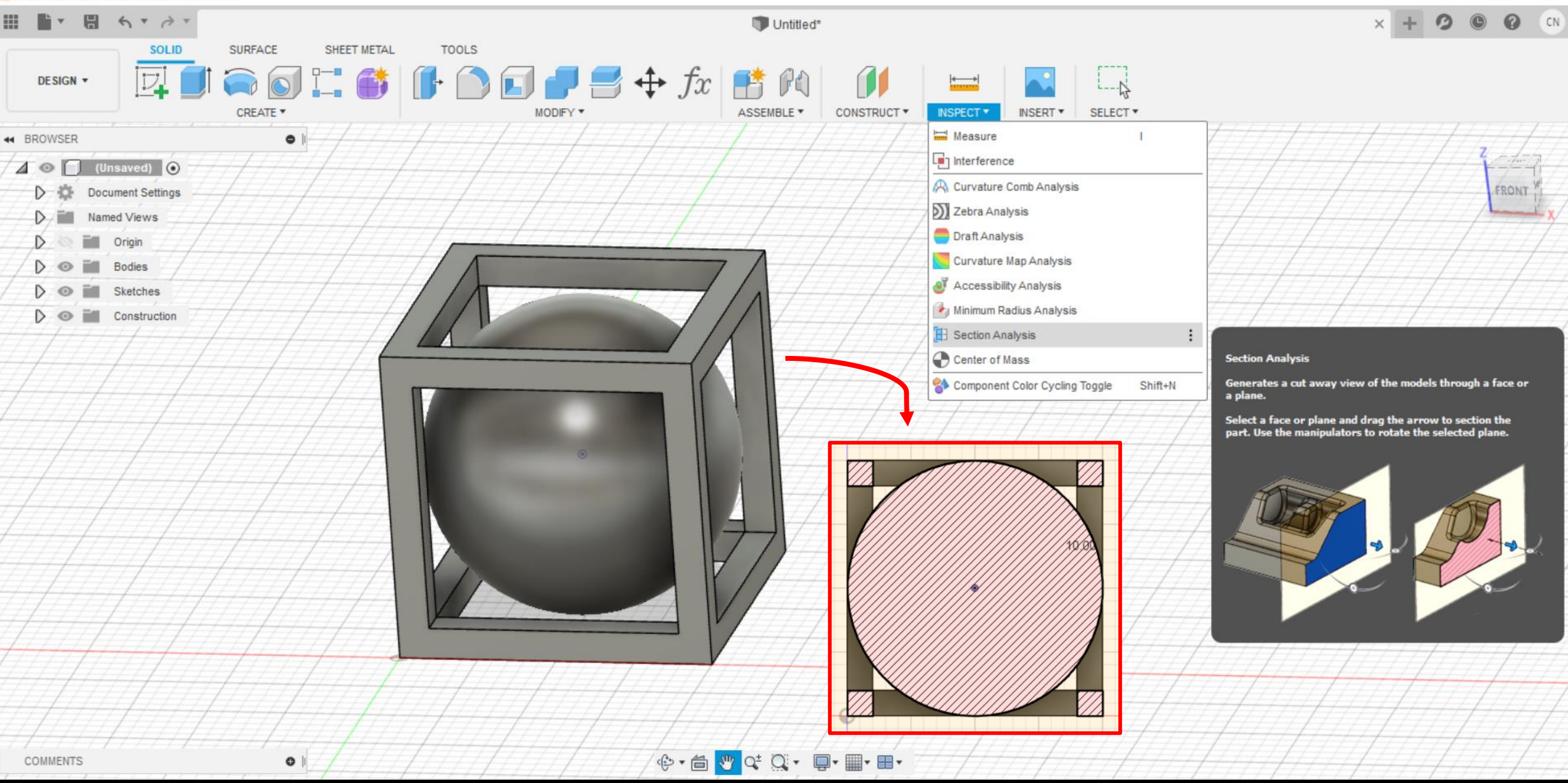

Perform a section analysis at 10mm. You can see how the sphere sits nicely within the cube.

o x

F Autodesk Fusion 360 (Education License)

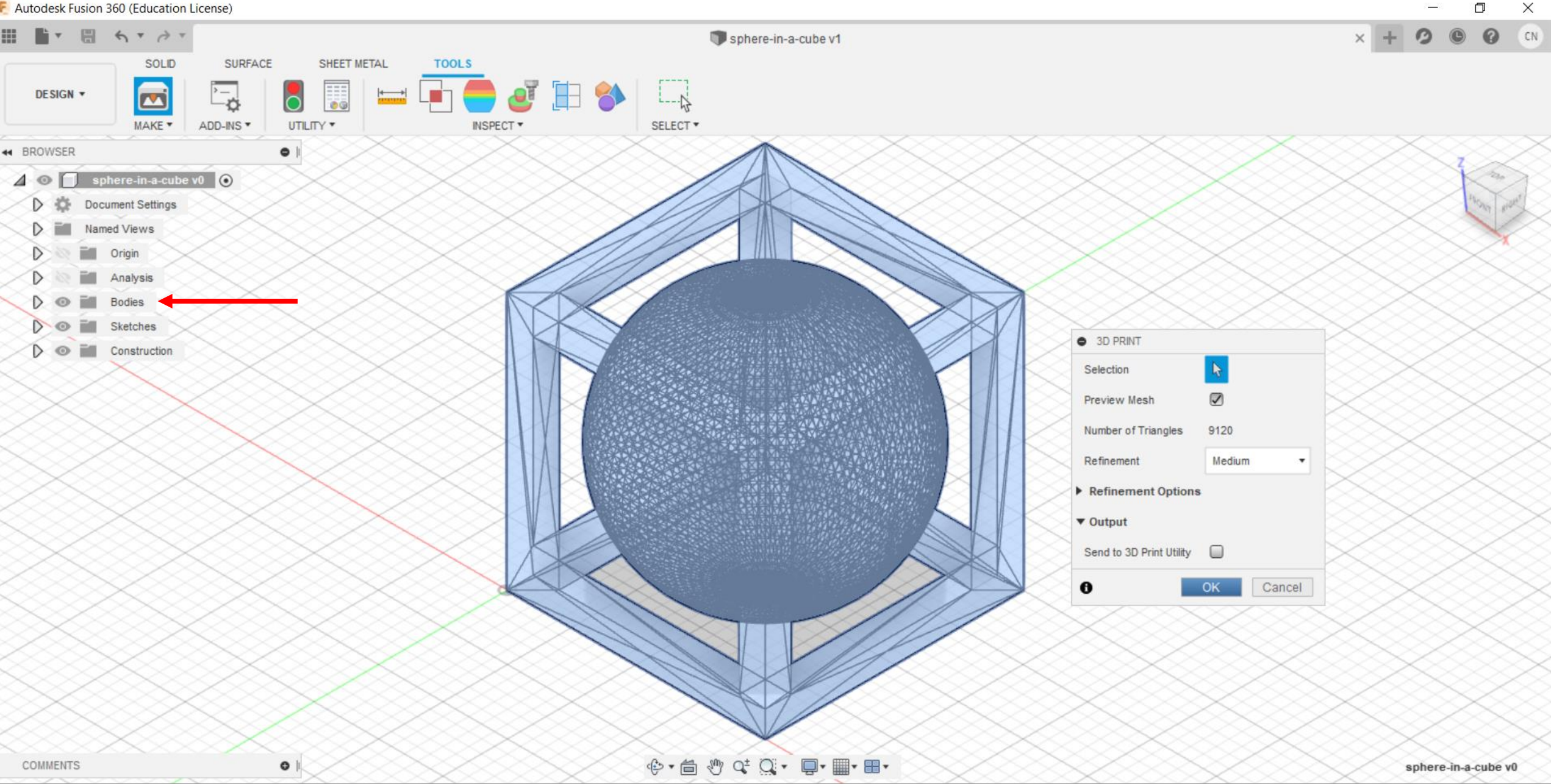

Go to Make > 3D Print. Select the 2 bodies directly from the panel on the left. Turn on preview mesh and click OK. This will save my objects as .STL file and I will launch Cura to open it.